# **RECOMENDACIONES A SEGUIR EN CADA SESIÓN DE PRÁCTICAS**

### 1. Doble pulsación en Tecla "Bloq Despl" para elegir PC de entre los 4 disponibles en cada puesto

PC-A, PC-B y PC-C que configuraremos según se nos indique en los guiones de prácticas, y PC-SC el único equipo con acceso a Internet (consultar web de la asignatura y buscar información necesaria) y desde el que accederemos a los equipos Cisco (routers y conmutadores) mediante el programa de emulación de terminal "minicom".

Como se ve en la figura 1 existe un solo "teclado, ratón y monitor". Un conmutador (KVM) permite conectarlos a cada PC. Para acceder al menú del conmutador y poder cambiar de un PC a otro, pulsa dos veces la tecla de "Bloqueo de desplazamiento" (Bloq Despl) en el teclado (en color **rojo**).

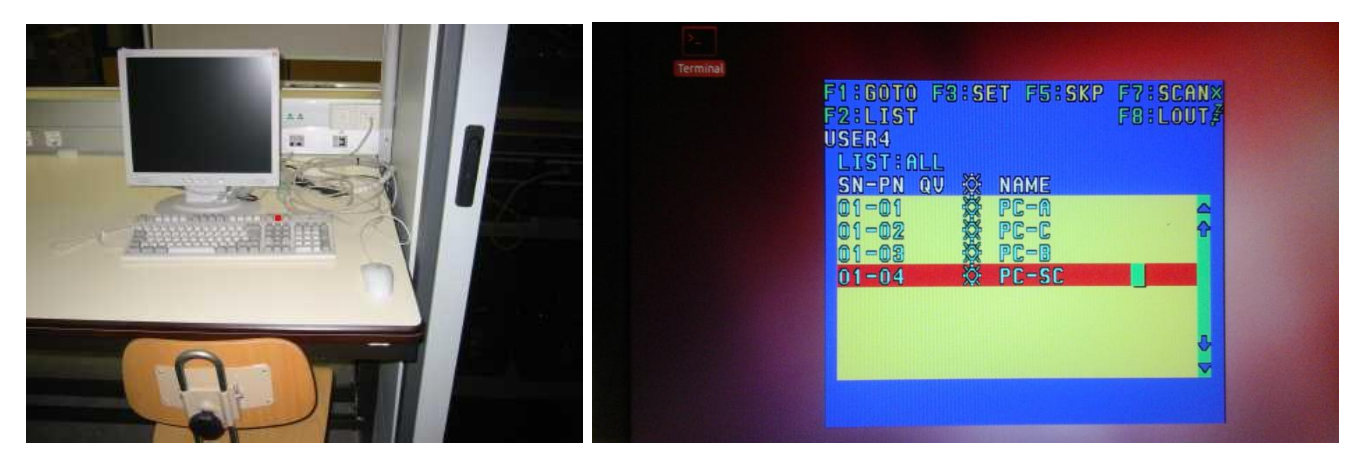

Figura 1.- Escritorio de un armario

### 2. Identificar equipo Cisco en el terminal de acceso

En PC-SC lanzar "minicom nombre\_equipo" desde un terminal, y poner el nombre del equipo que se va a configurar en el título de la ventana de terminal. Podéis visualizar la secuencia completa, al inicio de los 2 vídeos de referencia disponibles. Desde la opción "Terminal" de la barra de menú, hacer clic en "Set Title" (ver figura 2.)

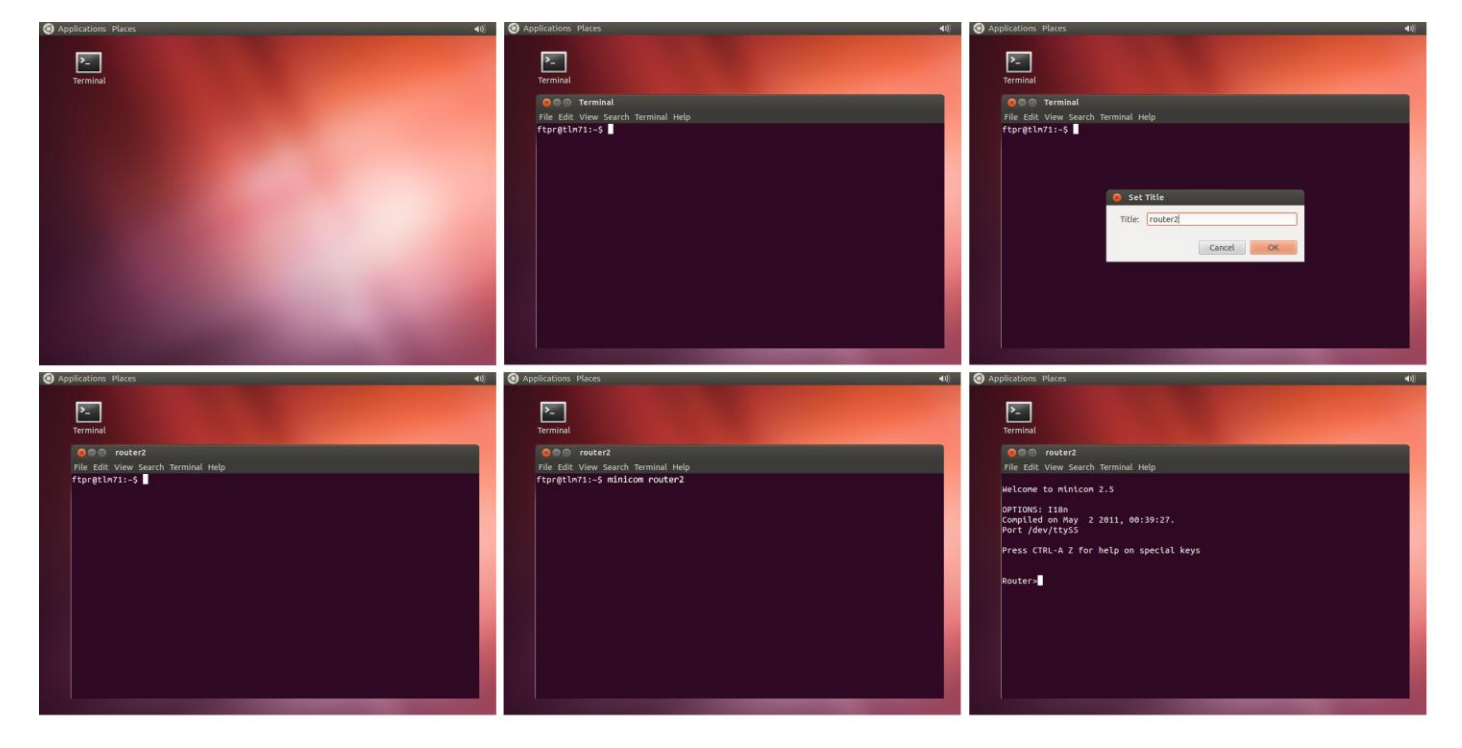

Figura 2.- Nombre de equipo en título de la ventana terminal

# RECOMENDACIONES A SEGUIR EN CADA SESIÓN DE PRÁCTICAS

### 3. Forma ordenada de salir del programa de emulación de terminal minicom: "Eliminar fichero de bloqueo"

Minicom, para evitar que cualquier otro programa, incluso otro proceso de él mismo, pueda acceder a un mismo dispositivo, genera un fichero de bloqueo: "/var/lock/LCK..nombre\_dispositivo". Si salimos de minicom cerrando, simplemente, la ventana de terminal, minicom no eliminará su fichero de bloqueo y no podremos volver a acceder, en nuestro caso, a los equipos Cisco. Sólo el administrador (root) podrá eliminarlo. Como meros usuarios, la única opción es reiniciar el PC-SC para que un script de arranque realice la purga.

Para evitar tener que reiniciar el PC-SC, realizaremos un cierre "ordenado" de minicom mediante la combinación de teclas: **CTRL + A, Z, Q** ("Quit with no reset", ver figura 3.)

La secuencia de ventanas es la siguiente:

| Applications Places                                                                                                    | Applications Places                                                                                                    |
|----------------------------------------------------------------------------------------------------|----------------------------------------------------------------------------------------------------|
| ▶<br>Terminal                                                                                                    | ▶<br>Terminal                                                                                                    |
| 🛞 🖨 router2                                                                                                    | S 🖸 o router2                                                                                                    |
| File Edit View Search Terminal Help                                                                                                    | File Edit View Search Terminal Help                                                                                                    |
| Welcome to minicom 2.5<br>OPTIONS: I18n<br>Compiled on May 2 2011, 00:39:27.<br>Port /dev/ttyS5<br>Press CTRL-A Z for help on special keys<br>Router>                                                                                                    | Welcot       Minicom Command Summary         OPTID       Commands can be called by CTRL-A <key>         Port       Main Functions       Other Functions         Press       Dialing directoryD run script (Go)6   Clear ScreenC       Send filesS         Route       commands can be called by CTRL-A <key>         Port       Main Functions       Other Functions         Press       Dialing directoryD run script (Go)6   Clear ScreenC       Send files</key></key> |
| Applications Places                                                                                                    | Applications Places                                                                                                    |
| Terminal                                                                                                    | Terminal                                                                                                    |
| Pile Edit View Search Terminal Help         Welcome to minicom 2.5         OPTIONS: IIBn         Compiled on May 2 2011, 00:39:27.         Port /dev/ttyS5         Press CTRL-A Z for help on sp+         Leave without reset?         Image: No         Router> | router2 File Edit View Search Terminal Help ftpr@tlm71:-5                                                                                                    |
| CTRL-A Z for help   9600 8N1   NOR   Minicom 2.5   VT102   Offline                                                                                                    |                                                                                                    |

Figura 3.-Salir de minicom correctamente

### 4. Borrar configuración para arranque limpio en equipos Cisco (también se recomienda reiniciar PC A, B y C)

Se muestra, a continuación, el proceso de eliminación del fichero de arranque "startup-config" en routers y conmutadores Cisco, y posterior reinicio, donde el equipo al no disponer de este fichero, carga su configuración por defecto. Este procedimiento se deberá seguir cada vez que se vaya a usar uno de los equipos Cisco disponibles, especialmente al inicio de la sesión de prácticas. El objetivo es partir de una configuración por defecto "limpia". Así mismo, encontraréis, en la web de la asignatura (a continuación de este documento), un par de vídeos que reproducen exactamente este proceso de borrado y reinicio (**visualización recomendada**). Como referencia, el tiempo necesario para completar esta operación de "**erase startup-config**" y "**reload**" es de:

- Routers: 3 minutos
- Conmutadores: 1minuto y 30 segundos.

### CONFIGURACIÓN POR DEFECTO EN CONMUTADOR CISCO, SERIE 2950

### "Comandos/respuestas en color rojo"

Nota: Tras la ejecución de cada commando, se debe esperar la respuesta del equipo. (PULSE "ENTER" UNA SOLA VEZ Y, POR FAVOR, ESPERE. DE LO CONTRARIO PODRÍA BORRAR LA MEMORIA FLASH, DONDE SE ENCUENTRA ALMACENADO EL SISTEMA OPERATIVO DEL EQUIPO, DEJÁNDOLO INUTILIZADO.)

Desde un terminal (icono situado en el escritorio de su PC-SC), tecleamos por ejemplo: "minicom switch2" pulsamos Enter y esperamos hasta que aparezca el prompt del router, si no aparece, volvemos a pulsar Enter.

#### Switch>enable

### Switch#erase startup-config

Erasing the nvram filesystem will remove all configuration files! Continue? [confirm] "PULSAMOS ENTER"

[OK]

Erase of nvram: complete

5d04h: %SYS-7-NV\_BLOCK\_INIT: Initalized the geometry of nvram

#### Switch#reload

System configuration has been modified. Save? [yes/no]: no

Proceed with reload? [confirm] "PULSAMOS ENTER"

### **El conmutador reinicia**

C2950 Boot Loader (C2950-HBOOT-M) Version 12.1(11r)EA1, RELEASE SOFTWARE (fc1)

••••

--- System Configuration Dialog ---

Would you like to enter the initial configuration dialog? [yes/no]: no

Press RETURN to get started! "PULSAMOS ENTER"

### Conmutador operativo – Tiempo total ~ 1 minuto 30 segundos

### **COMPROBACIÓN DE CONFIGURACIÓN**

Las vlans creadas, se guardan en otro fichero distinto al de arranque, es por esto que no se han eliminado. Pero lo que realmente nos importa es que todas las interfaces estén en la vlan nativa. No obstante, se puede observar, cómo en la configuración por defecto, se crean específicamente las vlan 2-5. Realice una comprobación básica mediante:

#### Switch>show vlan

| VLAN | Name               | Status    | Ports                          |
|------|--------------------|-----------|--------------------------------|
|      |                    |           |                                |
| 1    | default            | active    | Fa0/1, Fa0/2, Fa0/3, Fa0/4     |
|      |                    |           | Fa0/5, Fa0/6, Fa0/7, Fa0/8     |
|      |                    |           | Fa0/9, Fa0/10, Fa0/11, Fa0/12  |
|      |                    |           | Fa0/13, Fa0/14, Fa0/15, Fa0/16 |
|      |                    |           | Fa0/17, Fa0/18, Fa0/19, Fa0/20 |
|      |                    |           | Fa0/21, Fa0/22, Fa0/23, Fa0/24 |
| 2    | VLAN0002           | active    |                                |
| 3    | VLAN0003           | active    |                                |
| 4    | VLAN0004           | active    |                                |
| 5    | VLAN0005           | active    |                                |
| 1002 | fddi-default       | act/unsup |                                |
| 1003 | token-ring-default | act/unsup |                                |
| 1004 | fddinet-default    | act/unsup |                                |
| 1005 | trnet-default      | act/unsup |                                |

### CONFIGURACIÓN POR DEFECTO EN CONMUTADOR CISCO, SERIE 2950

"Comandos/respuestas en color rojo"

```
Configuración actual (por defecto)
Switch#show running-config
Building configuration...
Current configuration : 1104 bytes
1
version 12.1
no service pad
service timestamps debug uptime
service timestamps log uptime
no service password-encryption
ļ
hostname Switch
!!
ip subnet-zero
ļ
vtp mode transparent
ļ
spanning-tree mode pvst
no spanning-tree optimize bpdu transmission
spanning-tree extend system-id
l
vlan 2-5
!
interface FastEthernet0/1
i
...
interface FastEthernet0/24
ļ
interface Vlan1
no ip address
no ip route-cache
shutdown
1
ip http server
ļ
line con 0
line vty 5 15
!!
end
Switch#
```

# CONFIGURACIÓN POR DEFECTO EN ROUTER CISCO, SERIE 1700

### "Comandos/respuestas en color rojo"

Nota: Tras la ejecución de cada commando, se debe esperar la respuesta del equipo. (PULSE "ENTER" UNA SOLA VEZ Y, POR FAVOR, ESPERE. DE LO CONTRARIO PODRÍA BORRAR LA MEMORIA FLASH, DONDE SE ENCUENTRA ALMACENADO EL SISTEMA OPERATIVO DEL EQUIPO, DEJÁNDOLO INUTILIZADO.)

Desde un terminal (icono situado en el escritorio de su PC-SC), tecleamos por ejemplo: "minicom router2" pulsamos Enter y esperamos hasta que aparezca el prompt del router, si no aparece, volvemos a pulsar Enter.

### Router>enable

### Router#erase startup-config

Erasing the nvram filesystem will remove all configuration files! Continue? [confirm] "PULSAMOS ENTER"

[OK]

Erase of nvram: complete

Router#

\*Mar 23 16:49:00.430: %SYS-7-NV\_BLOCK\_INIT: Initialized the geometry of nvram

### Router#reload

System configuration has been modified. Save? [yes/no]: no

Proceed with reload? [confirm] "PULSAMOS ENTER"

### El router reinicia

\*Mar 23 16:49:22.650: %SYS-5-RELOAD: Reload requested by console. Reload Reason: Reload command.

System Bootstrap, Version 12.2(7r)XM2, RELEASE SOFTWARE (fc1)

TAC Support: http://www.cisco.com/tac

Copyright (c) 2003 by cisco Systems, Inc.

C1700 platform with 65536 Kbytes of main memory

program load complete, entry point: 0x80008000, size: 0x630988

•••

Cisco IOS Software, C1700 Software (C1700-Y-M), Version 12.3(2)XE, EARLY DEPLOYMENT RELEASE SOFTWARE (fc1)

...

--- System Configuration Dialog ---

Would you like to enter the initial configuration dialog? [yes/no]: no

Would you like to terminate autoinstall? [yes]: yes

Press RETURN to get started! "PULSAMOS ENTER"

### Router operativo - Tiempo total ~ 3 minutos

### CONFIGURACIÓN POR DEFECTO EN ROUTER CISCO, SERIE 1700

### "Comandos/respuestas en color rojo"

### **COMPROBACIÓN DE CONFIGURACIÓN**

Un par de comandos son suficientes para verificar que disponemos de la configuración por defecto ("limpia").

### Router>show ip interface brief

| Interface     | IP-Address | OK? | Method | Status                   |      | Protocol |
|---------------|------------|-----|--------|--------------------------|------|----------|
| Ethernet0     | unassigned | YES | unset  | administratively         | down | down     |
| FastEthernet0 | unassigned | YES | unset  | ${\tt administratively}$ | down | down     |
| SerialO       | unassigned | YES | unset  | administratively         | down | down     |
| Seriall       | unassigned | YES | unset  | administratively         | down | down     |

### Router>show ip route

```
Codes: C - connected, S - static, R - RIP, M - mobile, B - BGP
D - EIGRP, EX - EIGRP external, 0 - 0SPF, IA - 0SPF inter area
N1 - 0SPF NSSA external type 1, N2 - 0SPF NSSA external type 2
E1 - 0SPF external type 1, E2 - 0SPF external type 2
i - IS-IS, su - IS-IS summary, L1 - IS-IS level-1, L2 - IS-IS level-2
ia - IS-IS inter area, * - candidate default, U - per-user static route
o - 0DR, P - periodic downloaded static route
```

```
Gateway of last resort is not set
```

### Configuración actual (por defecto)

#### **Router#show running-config**

Building configuration...

Current configuration : 630 bytes

```
i
```

version 12.3

service timestamps debug datetime msec

service timestamps log datetime msec

no service password-encryption

```
!
```

hostname Router

```
!
```

boot-start-marker

boot-end-marker

I

```
no aaa new-model
```

ip subnet-zero

ļ

ip cef

no scripting tcl init

no scripting tcl encdir

ļ

# "Comandos/respuestas en color rojo"

interface Ethernet0 no ip address shutdown half-duplex ļ interface FastEthernet0 no ip address shutdown speed auto ļ interface SerialO no ip address shutdown no fair-queue ! interface Serial1 no ip address shutdown l ip classless no ip http server İ ļ i control-plane İ ļ line con 0 line aux 0 line vty 0 4 ļ no scheduler allocate ļ end

```
Router#
```

### COMANDOS BÁSICOS EN ROUTER CISCO, SERIE 1700

Nota: Cualquier configuración en CISCO IOS se desactiva negando el comando correspondiente (no <nombre\_comando>, Ej: no shutdown, no ip routing, no ip address)

router#show running-config Muetra la configuración actual del equipo

router#no ip domain-lookup Desactiva la búsqueda del DNS cuando se teclea un comando erróneo.

router>show ip route Muestra la tabla de rutas

router>show ip interface brief Muestra la configuración de todas las interfaces del router en modo resumido

#### router>show interface serial0

Muestra la configuración detallada de la interfaz serialO del router. Idem para cualquier interface.

#### router(config)#ip routing

Activa el equipo como router (habilita el reenvío de paquetes)

Configuración de interfaces Ethernet:

router>enable

router#configure terminal

router(config)#interface Ethernet 0

router(config-if)#ip address direccion\_ip mascara

router(config-if)#no shutdown

Configuración de interfaces Serie:

router>enable

router#configure terminal

router(config)#interface Serial 0

router(config-if)#ip address direccion\_ip mascara

router(config-if)#encapsulation hdlc

router(config-if)#clock rate velocidad (consulte listado mediante "clock rate ?") jOJO! SÓLO EN LOS serialO

router(config-if)#no shutdown

Añadir/eliminar entradas, manualmente, en la tabla de rutas:

router>enable

#### router#configure terminal

router(config)#ip route direccion\_ip\_red mascara\_de\_red dirección\_ip\_puerta\_de\_enlace(siguiente\_salto) router(config)# no ip route direccion\_ip\_red mascara\_de\_red dirección\_ip\_puerta\_de\_enlace(siguiente\_salto)

#### Ruta por defecto:

router(config)#ip route 0.0.0.0 0.0.0.0 direccion\_ip

# COMANDOS BÁSICOS UNIX UTILIZADOS EN PRÁCTICAS

Nota: Debe ejecutarlos como administrador (root). Para ello, preceda el comando con sudo (Ej: sudo arp -a -n)

minicom nombre\_equipo Ejecuta el programa de emulación de terminal minicom para conectarse al equipo "nombre\_equipo"

**arp** –a –n Muestra la tabla ARP cache del ordenador

ifconfig −a
Muestras todas las interfaces del PC, incluso las que no están activas

ifconfig eth0 up Activa la interfaz eth0, sin asignarle dirección IP

Ifconfig eth0 Muestra la configuración de red de la interfaz eth0

ifconfig eth0 dirección\_IP netmask máscara Asigna una dirección IP y máscara a la tarjeta Ethernet 0 del ordenador

ping dirección\_IP Prueba la conectividad a nivel IP con la dirección de destino indicada

**ping** –**R** -**n** dirección\_IP Envía paquetes solicitando se registre la ruta seguida a la ida y a la vuelta, sin hacer resolución de nombres

route add –net dirección\_ip\_red netmask máscara\_de\_red gw dirección\_IP Define una ruta para llegar a la red/máscara indicadas a través de la dirección IP indicada

**route del –net dirección\_ip\_red netmask máscara\_de\_red gw dirección\_IP** Elimina la ruta indicada (previamente asignada con 'route add')

# route add default gw dirección\_IP

Asigna una ruta por defecto para la comunicación con otras redes. Equivale a 'route add –net 0.0.0.0 netmask 0.0.0.0 gw dirección\_IP'

route –n Muestra la tabla de rutas activa

**forwarding si** Activa el PC como router

# ¿CABLE ETHERNET RECTO O CRUZADO?

Antes, las conexiones entre dispositivos específicos, como las conexiones switch a switch, switch a router, switch a host, router a host..., requerían el uso de tipos de cables específicos (de conexión cruzada o de conexión directa).

En la actualidad, en cambio, la mayoría de los dispositivos de conmutación admiten el comando de configuración de interfaz mdix auto en la CLI para habilitar la característica automática de conexión cruzada de interfaz dependiente del medio (MDIX automática o auto-MDIX).

Los equipos que disponemos en los puestos de prácticas no implementan esta funcionalidad MDIX y por lo tanto es necesario realizar las conexiones entre ellos con el tipo de cable adecuado.

Se indican a continuación todas las conexiones posibles entre equipos, y el cable específico a utilizar:

| Conexiones    | Tipo de cable Ethernet |
|---------------|------------------------|
| Switch-switch | CRUZADO                |
| Switch-hub    | CRUZADO                |
| Router-router | CRUZADO                |
| Router-PC     | CRUZADO                |
| PC-PC         | CRUZADO                |
|               |                        |
| Switch-router | RECTO                  |
| Switch-PC     | RECTO                  |
| Hub-router    | RECTO                  |
| Hub-PC        | RECTO                  |
|               |                        |